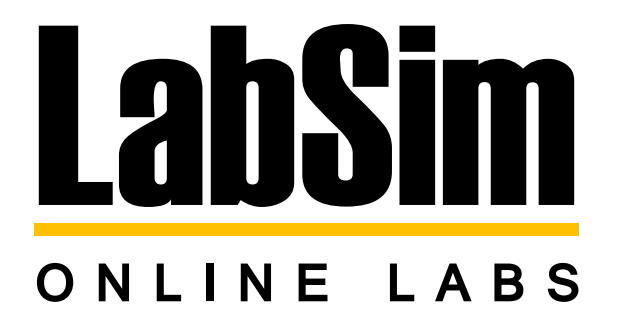

# **Browser LabSim Instructions for Students**

### Content

| ORDERING THROUGH WWW.TESTOUT.COM | 2-3  |
|----------------------------------|------|
| CREATE AN ACCOUNT                | 4    |
| ACCOUNT LOG IN                   | 5    |
| JOIN A SCHOOL                    | 7    |
| ENROLL IN A CLASS                | 9-11 |
| REPORTS                          | 12   |
| ADDING ADDITIONAL COURSES        | 13   |

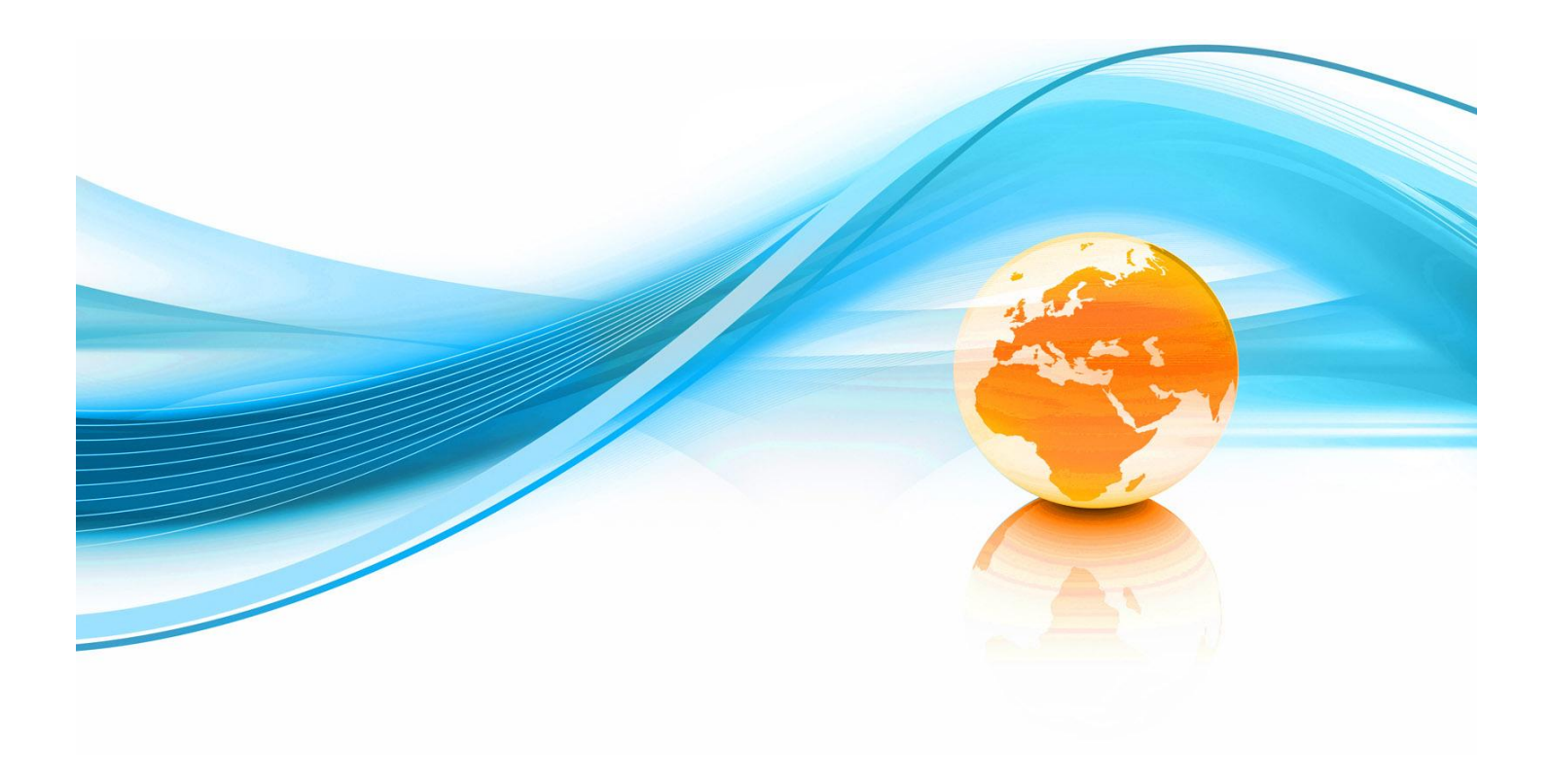

#### **ORDERING THROUGH <u>WWW.TESTOUT.COM</u>**

- 1. Go to www.testout.com
- 2. In the bottom right hand corner enter the following Promo Code in the promo code box: 14-232ta

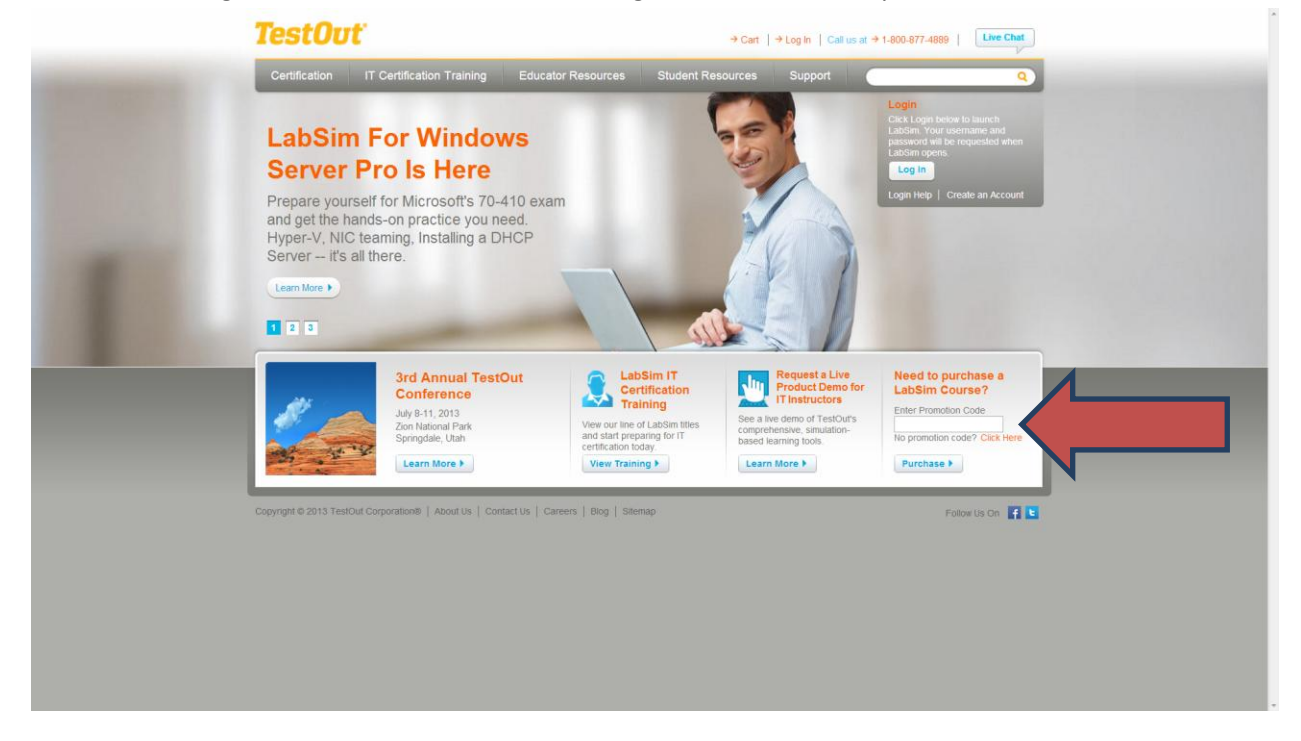

3. You will be taken to the "academic order form" within the site. Select the title required by your instructor, and click the "add to cart" button to continue on.

| lestou        |                           |                                         | → Cart   → Log | n │ Call us at → 1 | 1-800-877-4889   Live Ch | hat |
|---------------|---------------------------|-----------------------------------------|----------------|--------------------|--------------------------|-----|
| Certification | IT Certification Training | Educator Resources Student Re           | sources Su     | oport C            |                          | 9   |
|               | Academic Or               | der Form                                |                |                    | Promotion Code:          |     |
|               | LabSim Cour               | ses for Cisco                           |                |                    |                          |     |
|               | Exam Number               | Course Title                            | Price          | Purchase           | Apply F                  |     |
|               | 640-802                   | Cisco Certified Network Associate       | \$89           | Add to Cart        |                          |     |
|               | LabSim Cour               | ses for CompTIA                         |                |                    |                          |     |
|               | Exam Number               | Course Title                            | Price          | Purchase           |                          |     |
|               | 220-701                   | A+ Essentials                           | \$89           | Add to Cart        |                          |     |
|               | 220-702                   | A+ Practical Application                | \$89           | Add to Cart        |                          |     |
|               | 220-801<br>220-802        | TestOut PC Pro A+                       | \$125          | Add to Cart        |                          |     |
|               | LX0-101<br>LX0-102        | Linux+ Powered by LPI                   | \$89           | Add to Cart        |                          |     |
|               | N10-004                   | Network+                                | \$89           | Add to Cart        |                          |     |
|               | N10-005                   | TestOut Network Pro                     | \$89           | Add to Cart        |                          |     |
|               | SY0-301                   | Security+                               | \$89           | Add to Cart        |                          |     |
|               | SY0-301<br>SSCP           | TestOut Security Pro                    | \$89           | Add to Cart        |                          |     |
|               | LabSim Cour               | ses for (ISC) <sup>2</sup>              |                |                    |                          |     |
|               | Exam Number               | Course Title                            | Price          | Purchase           |                          |     |
|               | SSCP                      | Systems Security Certified Practitioner | \$89           | Add to Cart        |                          |     |
|               | SY0.301                   | TestOut Security Pro                    |                |                    |                          |     |

- 4. After selecting the titles you are going to purchase, continue on the next page by clicking the "checkout" button.
- On the next screen, fill out your student information on the left. NOTE: you will be required to enter your school name exactly as it appears in our database. Your school name is listed as (Southwestern Community College)
- 6. You will also be required to enter your instructor's name. This is not a case sensitive or spelling sensitive field.

| TestOut <sup>-</sup>                                        | → 1 item in Cart   → Log In   Call us at → 1-800-877-4889 | Live Chat |
|-------------------------------------------------------------|-----------------------------------------------------------|-----------|
| Certification IT Certification Training                     | Educator Resources Support                                | Q         |
|                                                             |                                                           |           |
|                                                             |                                                           |           |
| Shopping Cart                                               |                                                           |           |
|                                                             | Checkout - Step 1 of 4                                    |           |
| New Customers                                               | Returning Customers                                       |           |
| First Name                                                  | Email Address                                             |           |
| Last Name                                                   | Customer ID                                               |           |
| Email Address                                               | If you do not remember your Customer ID, leave this       |           |
|                                                             | you used in your previous order.                          |           |
|                                                             |                                                           |           |
| Academic Pricing Confirmation                               |                                                           |           |
| You have selected products that can only be purchased by te | leachers and students of specific schools.                |           |
| School Name                                                 |                                                           |           |
| Teacher Name                                                |                                                           |           |
|                                                             |                                                           |           |
| Salesperson Jeff Hanks                                      | Cancel Back Next                                          |           |
|                                                             |                                                           |           |
|                                                             |                                                           |           |
|                                                             |                                                           | is On 📑 🕒 |
|                                                             |                                                           |           |
|                                                             |                                                           |           |
|                                                             |                                                           |           |
|                                                             |                                                           |           |

- 7. After filling out this information, click next to enter billing information.
- 8. NOTE: you will immediately be sent a receipt email with an **ACTIVATION CODE! DO NOT DELETE OR Destroy this code!** This code will be used to activate your course for class use.

#### EXAMPLE: V3HY-AZVY-9QZY-2H4T

9. Now that you are finished with ordering, you will be ready to activate your new LabSim courseware title!

#### **CREATE AN ACCOUNT**

After purchasing your LabSim training course, use the provided activation code to setup an account. Go to <u>www.testout.com</u>. At the login screen click "Create an Account". (Only first time users should setup a new account.)

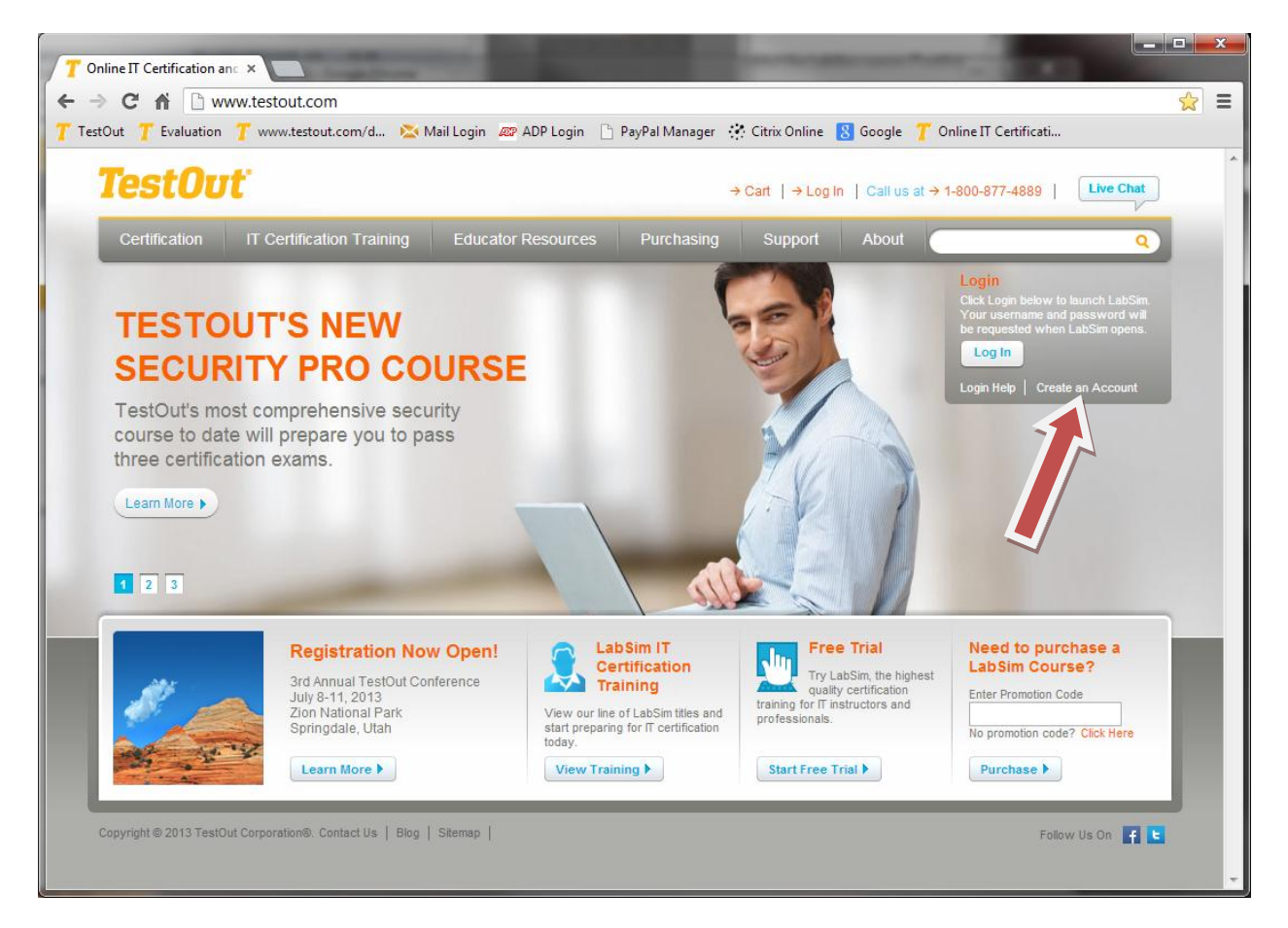

Enter your country, desired login, password (field is case sensitive), first name, last name, email address and activation code and be sure to include the dashes. Click the "Create" button when completed.

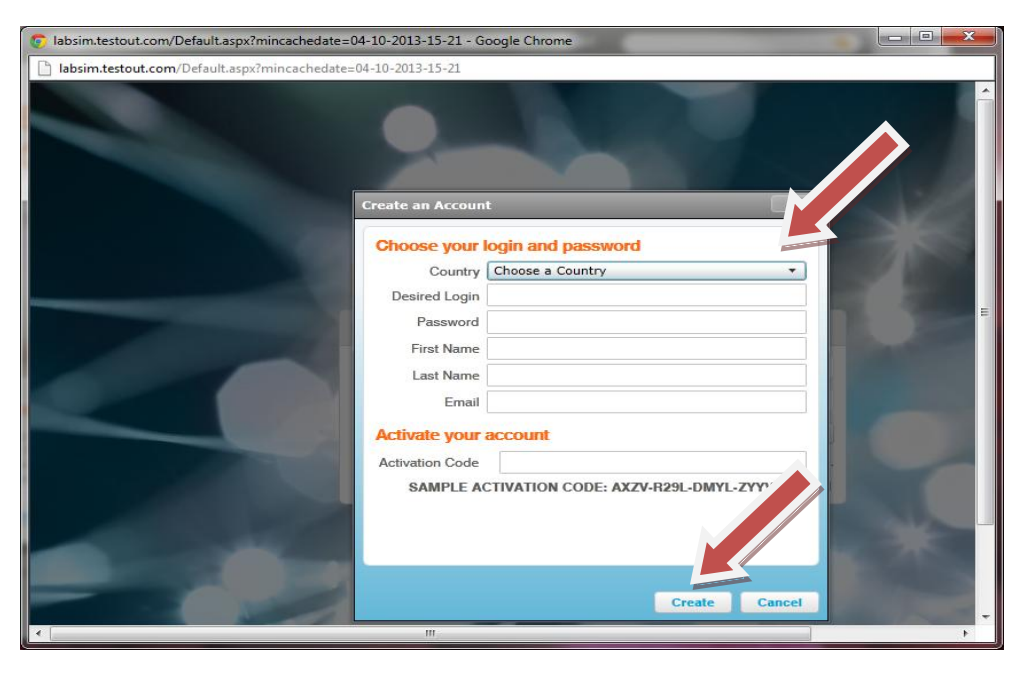

This completes the account creation.

(During your initial login, you will be asked to update your account for enhanced security.)

#### **ACCOUNT LOG IN**

Go to <u>www.testout.com</u> and press the "Log In" button.

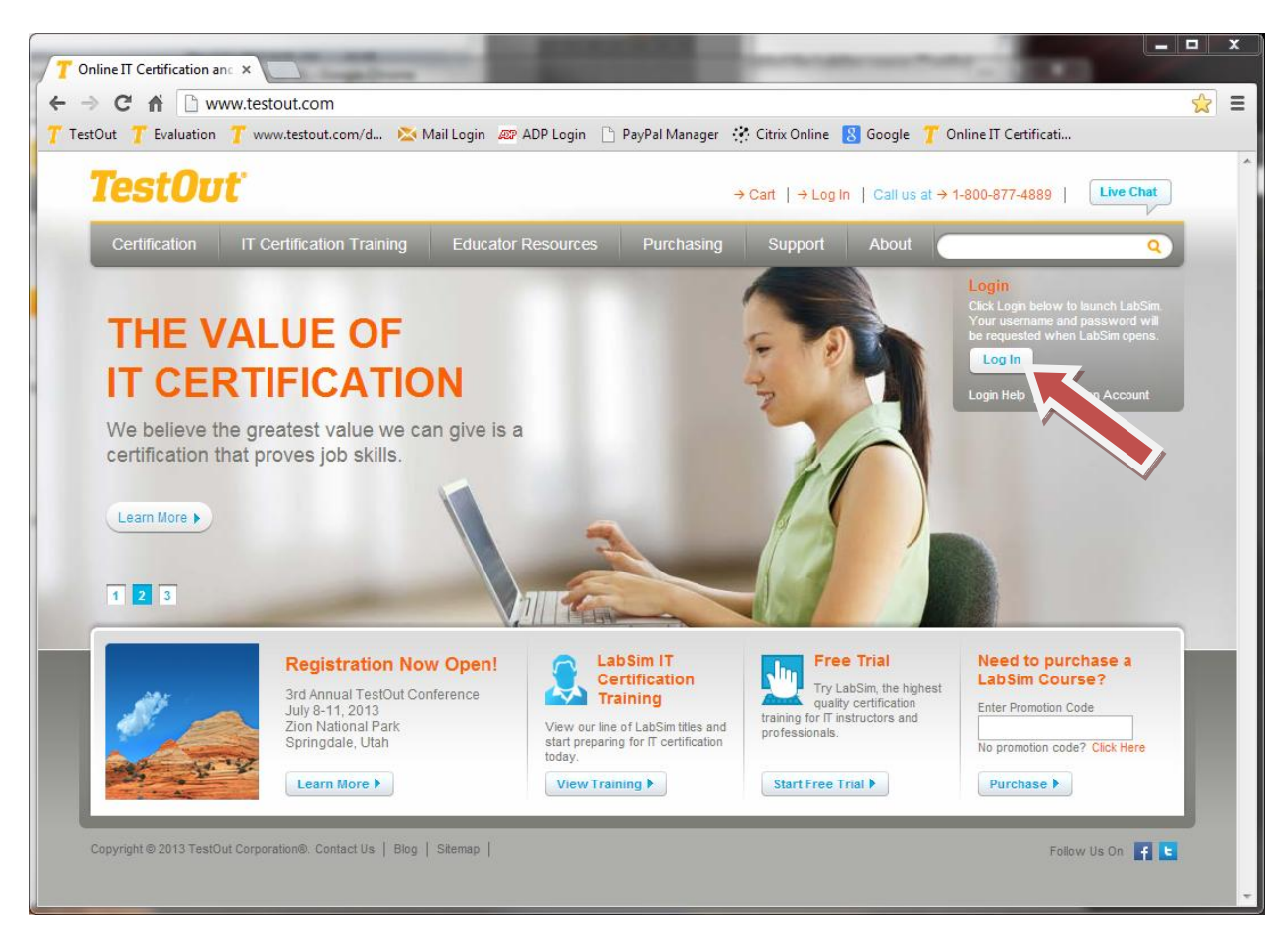

At the LabSim login screen, enter your login and password. Click on the "Login" button.

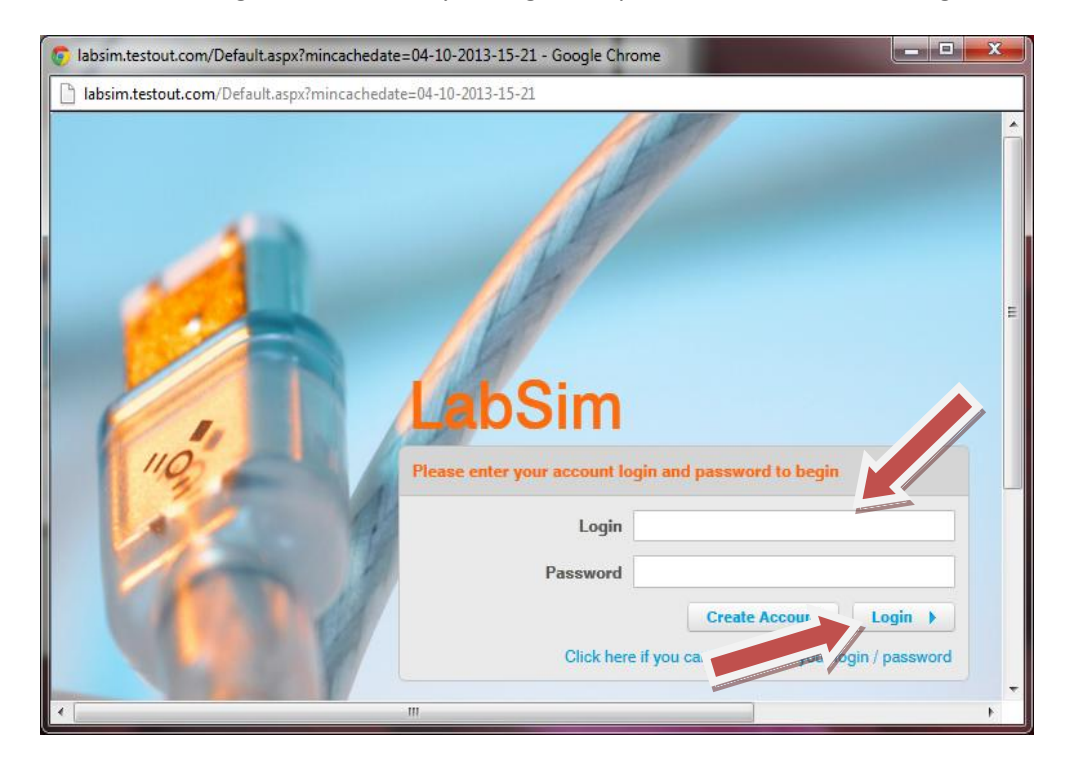

| Iabsim.testout.com/Default.aspx      | ?mincachedate=04-10-2013-15-21 - Google Chrome                                     |                                                         |                                      |
|--------------------------------------|------------------------------------------------------------------------------------|---------------------------------------------------------|--------------------------------------|
| labsim.testout.com/Default.asp       | x?mincachedate=04-10-2013-15-21                                                    |                                                         |                                      |
| TestOut Jory Ja                      | ames (1awesomestudent)                                                             | LabSim (Ve                                              | rrsion 4.0.154) • Connected • Logout |
| My Account                           | Home                                                                               |                                                         |                                      |
| Home                                 | ₩ Alerts                                                                           |                                                         |                                      |
| Personal Reports Account Information | Info: Your account is not linked to a school or compa<br>Company                   | ny. Your scores are not visible to any teachers or man  | agers. <u>Join a School or</u>       |
| Management<br>Activation Code Lookup | LabSim Course Library     Group by Certification Sort Alphabetically Show of       | To use an Activation Code,<br>click "Add an Activation" | Add an Activation 🕨                  |
| Contact Info                         | A+ - CompTIA                                                                       |                                                         |                                      |
| Sales & Support                      | TestOut PC Pro 220-801 and 220-802<br>ISBN: 978-1-935080-42-8 (Expires: 2/22/2014) |                                                         | View My Scores                       |
|                                      |                                                                                    |                                                         |                                      |

Once you are logged in you will be on the main interface screen also called the LabSim Home page.

#### **JOIN A SCHOOL**

Click on "Join a School or Company" under the "Alerts" header. (Your account may already be associated with your respective school. If this is the case there will only be an "Enroll in a Class" link. So if that is true skip this section.)

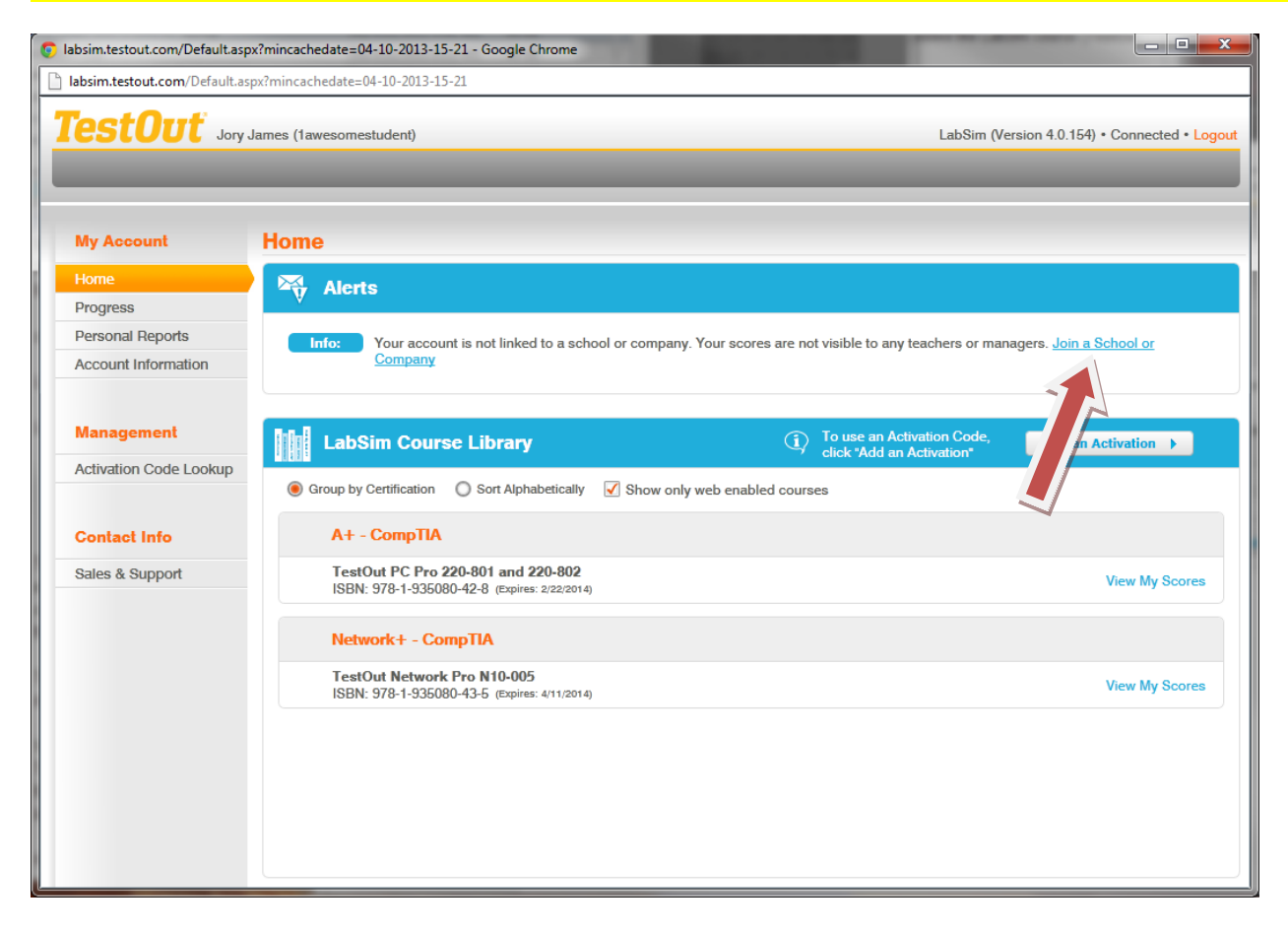

Enter at least part of the school name in the search box and click "Find".

| labsim.testout.com/Default. | aspx?mincachedate=04-10-2013-15-21   | - Google Chrome         |                     |                 |                               |
|-----------------------------|--------------------------------------|-------------------------|---------------------|-----------------|-------------------------------|
| labsim.testout.com/Defaul   | t.aspx?mincachedate=04-10-2013-15-21 |                         |                     |                 |                               |
| TestOut                     | ry James (1awesomestudent)           | _                       | _                   | LabSim (Version | 4.0.154) • Connected • Logout |
| My Account                  | Join James, Jory (1awesomestud       | ent) to School or Compa | iny                 |                 |                               |
| Home                        | Account Lookup                       | School/Campus           | ▼ testout institute | Find            |                               |
| Personal Reports            |                                      |                         |                     |                 | Join a School or              |
| Account Information         |                                      |                         |                     |                 |                               |
| Management                  |                                      |                         |                     |                 | Id an Activation              |
| Activation Code Lookup      |                                      |                         |                     |                 |                               |
| Contact Info                |                                      |                         |                     |                 |                               |
| Sales & Support             |                                      |                         |                     |                 | View My Scores                |
|                             |                                      |                         |                     |                 |                               |
|                             |                                      |                         |                     |                 | View My Scores                |
|                             |                                      |                         |                     | Cancel          |                               |
|                             |                                      |                         |                     |                 |                               |
|                             |                                      |                         |                     |                 |                               |
|                             |                                      |                         |                     |                 |                               |

Use the scroll bar if needed to locate the school to join and click the link "Join to this Campus as a Student".

| 👩 lab                 | osim.testout.com/Default.                                                                      | aspx?mincachedate=04-10-2013-15-21 - G                                            | oogle Chrome        |                                       |                                  |                                      |
|-----------------------|------------------------------------------------------------------------------------------------|-----------------------------------------------------------------------------------|---------------------|---------------------------------------|----------------------------------|--------------------------------------|
| 🗋 la                  | bsim.testout.com/Defaul                                                                        | t.aspx?mincachedate=04-10-2013-15-21                                              |                     |                                       |                                  |                                      |
|                       | estOut "                                                                                       | ry James (1awesomestudent)                                                        |                     |                                       | LabSim (Version                  | 4.0.154) • Connected • Logout        |
| P                     | My Account                                                                                     | Join James, Jory (1awesomestuden                                                  | t) to School or Com | pany                                  | x                                |                                      |
| E F                   |                                                                                                | 💦 Account Lookup                                                                  | School/Campus       | <ul> <li>testout institute</li> </ul> | Find                             |                                      |
| F                     | Progress<br>Personal Reports                                                                   | TestOut Institute of Learning - Alpi<br>22 Alpine Ave<br>Alpine, UT 84004         | ne                  |                                       | Join to this Campus as a Student | Join a School or                     |
| 4<br>1<br>4<br>0<br>5 | Account Information<br>Management<br>Activation Code Lookup<br>Contact Info<br>Sales & Support | TestOut Institute of Learning - Plea<br>50 South Main<br>Pleasant Grove, UT 84062 | isant Grove         |                                       | Join to this Campus as a Student | Id an Activation ><br>View My Scores |
|                       |                                                                                                |                                                                                   |                     |                                       | Cancel                           |                                      |
|                       |                                                                                                |                                                                                   |                     |                                       |                                  |                                      |

The school you have joined will appear under "Account Information".

| labsim.testout.com/Default.asp          | px?mincachedate=04-10-2013-15-21 - Google Chrome                                                                                                    |                                                                                                    |                               |
|-----------------------------------------|----------------------------------------------------------------------------------------------------|----------------------------------------------------------------------------------------------------|-------------------------------|
| labsim.testout.com/Default.as           | spx?mincachedate=04-10-2013-15-21                                                                                                    |                                                                                                    |                               |
| TestOut Jory                            | James (1awesomestudent)                                                                                                    | LabSim (Version                                                                                                    | 4.0.154) • Connected • Logout |
| Home<br>Progress                        | Account Settings                                                                                                    | Merge My Accounts                                                                                                    |                               |
| Personal Reports<br>Account Information | Login Tawesomestudent<br>Generate Temporary Password<br>First Name Jory                                                                               | If you have more than one LabSim account you may want to use this tool to merge the accounts into one.<br>All information in the account you specify will become part of your current account and the account you specify will be deleted. |                               |
| Management                              | Last Name James                                                                                                    | Other Account Login Password for Other Account                                                                                                    |                               |
| Accounts<br>Activation Code Lookup      | Apply                                                                                                    | Merge Accounts >                                                                                                    |                               |
| Contact Info<br>Sales & Support         | Campus: TestOut Institute of Learning - Pleasant<br>Grove<br>Join a different campus<br>Change My Password and Security Questions<br>View Activations |                                                                                                    |                               |
|                                         |                                                                                                    |                                                                                                    |                               |
|                                         |                                                                                                    |                                                                                                    |                               |
|                                         |                                                                                                    |                                                                                                    |                               |
|                                         |                                                                                                    |                                                                                                    |                               |

Once your account is associated to your academic organization, your home screen will appear with three headers, "Alerts", "My TestOut Certifications" and "My Classes".

| Home                   | Alerts                                                                                                 |
|------------------------|----------------------------------------------------------------------------------------------------|
| LabSim Library         |                                                                                                    |
| Progress               | Info: Instructors can only see your scores when you are enrolled in their classes. EnrolLin a Class    |
| Personal Reports       |                                                                                                    |
| Account Information    |                                                                                                    |
| <u> </u>               | My TestOut Certifications                                                                              |
| Management             | TestOut PC Pro Cartification                                                                           |
| Accounts               | The TestOut PC Pro Certification is a More information What is an exam youcher? prepare for this exam? |
| Accounts               |                                                                                                    |
| Activition Gode Cookup |                                                                                                    |
|                        | My Classes (1) instructors can only see your scores Enroll in a Class LabSim Library >                 |
| Contact Info           | You are currently not enrolled in any classes. Enrolling in a class will allow you to view             |
| Sales & Support        | its LabSim courses and exams. Click the 'Enroll in a Class' button to get started.                     |
|                        | You can also access your complete course library under "LabSim Library' in the<br>navigation menu.     |
|                        |                                                                                                    |
|                        |                                                                                                    |
|                        |                                                                                                    |
|                        |                                                                                                    |
|                        |                                                                                                    |

#### **ENROLL IN A CLASS**

Click on "Enroll in a Class" under the "Alerts" header. (This link will only appear if you are joined to a school.)

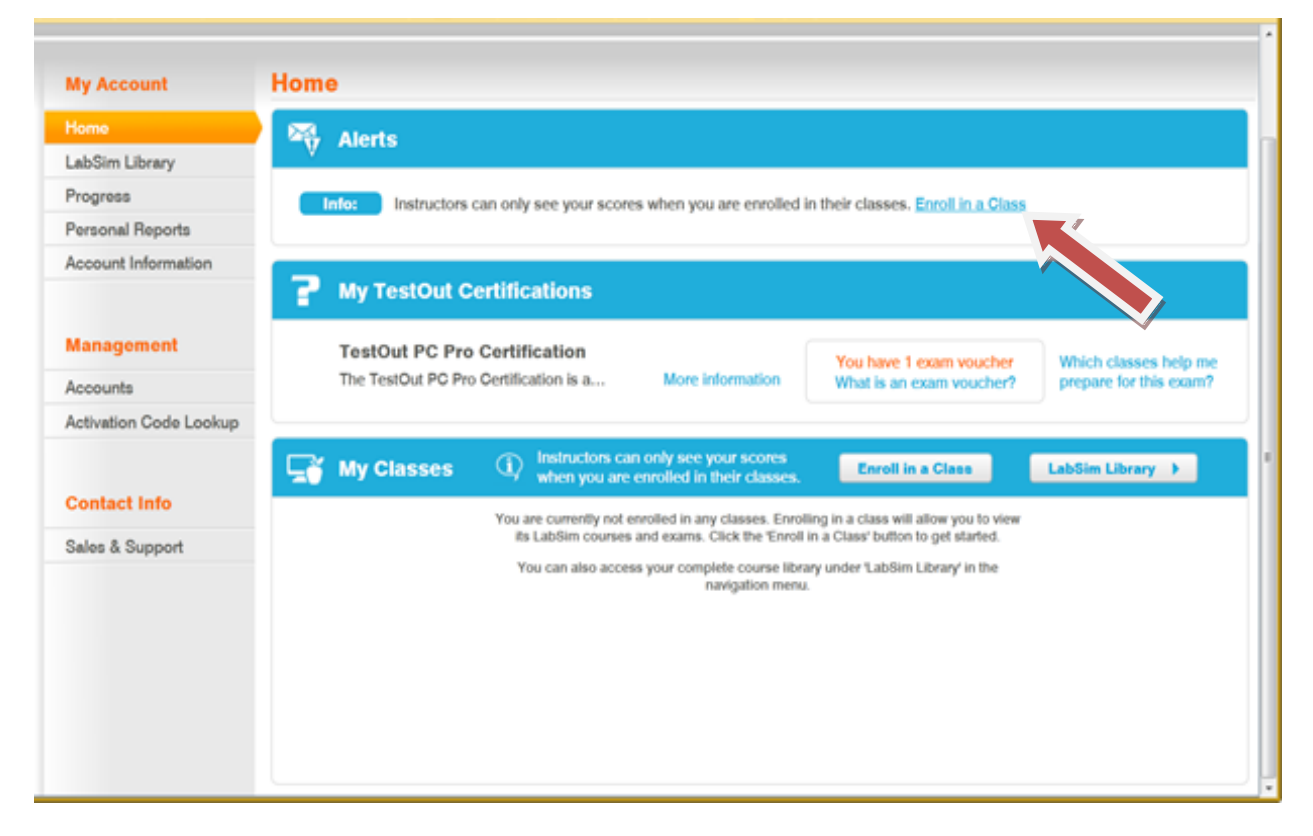

Click "Enroll" next to the respective class or classes you are in and then click the "Apply" button.

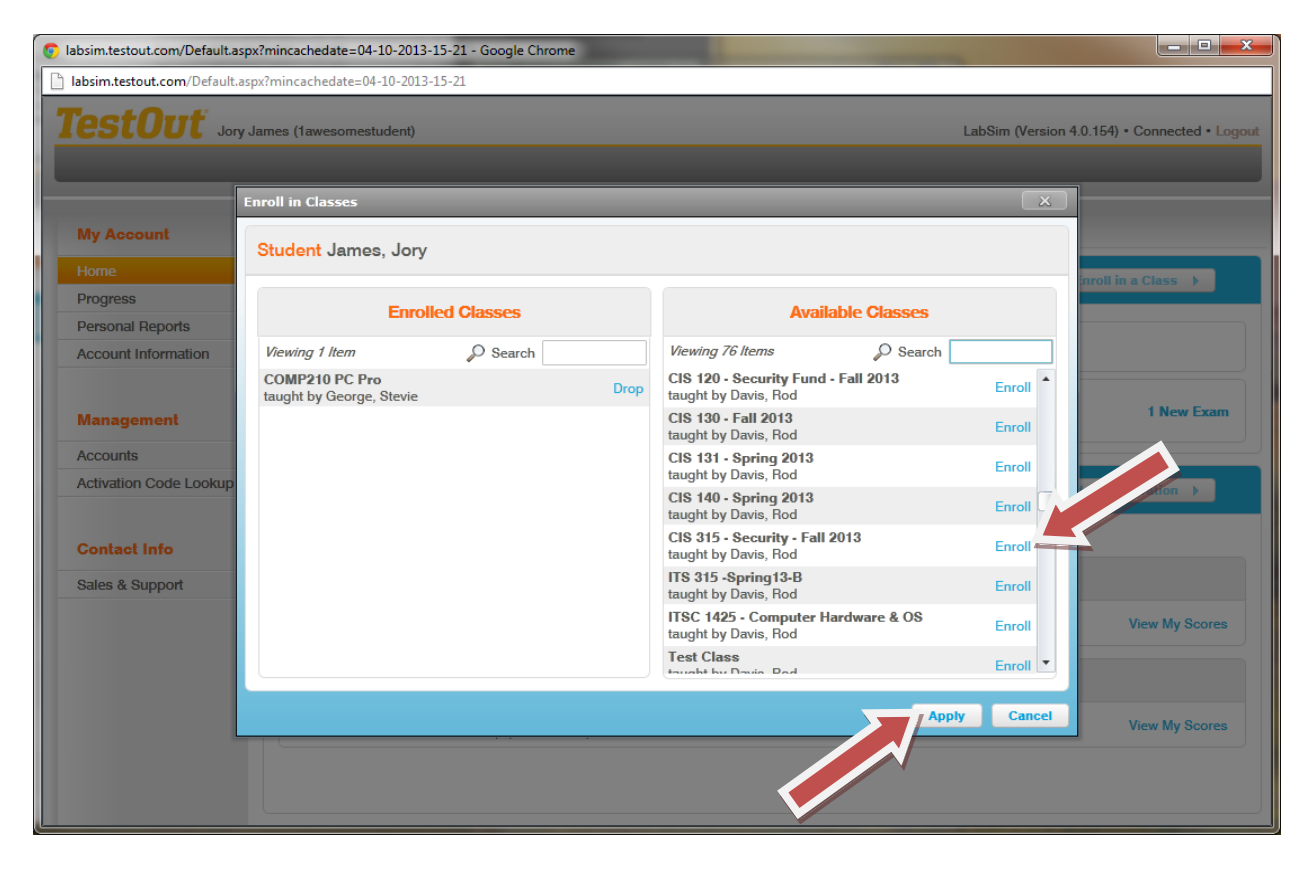

The class or classes you enrolled in will appear under the "My Classes" header.

| My Account             | Home                                                                                                    |
|------------------------|----------------------------------------------------------------------------------------------------|
| Ноте                   | P My TestOut Certifications                                                                                                    |
| LabSim Library         |                                                                                                    |
| Progress               | TestOut PC Pro Certification You have 1 exam voucher Which classes help me                                                                                    |
| Personal Reports       | The TestOut PC Pro Certification is personal sessment for PC hardware, software, and Windows More information What is an exam voucher? prepare for this exam? |
| Account Information    |                                                                                                    |
| Management             | My Classes LabSim Library >                                                                                                    |
| Accounts               | COMP210 PC Pro - taught by George, Etevie                                                                                                    |
| Activation Code Lookup | Related LabSim courses: Exams:                                                                                                    |
|                        | TestOut PC Pro 220-801 and 220-802 View My Scores 1 New Exam                                                                                                  |
| Contact Info           | 1 Available Exam<br>The next exam to expire ends at:                                                                                                    |
| Sales & Support        | 7/29/2014 10:45 AM                                                                                                    |
| oulds a ouppoin        |                                                                                                    |
|                        |                                                                                                    |
|                        |                                                                                                    |
|                        |                                                                                                    |
|                        |                                                                                                    |
|                        |                                                                                                    |
|                        |                                                                                                    |
|                        |                                                                                                    |
|                        |                                                                                                    |
|                        |                                                                                                    |
|                        |                                                                                                    |
|                        |                                                                                                    |

To enroll in additional classes, click the "Enroll in a Class" button and follow the previous steps.

| My Account             | Home                                                                                                    |
|------------------------|----------------------------------------------------------------------------------------------------|
| Ноте                   | P My TestOut Certifications                                                                                                    |
| LabSim Library         |                                                                                                    |
| Progress               | TestOut PC Pro Certification You have 1 exam youcher Which classes help me                                                                                |
| Personal Reports       | The TestOut PC Pro Certification is a performance-based assessment for PC hardware, software, and Windows What is an exam voucher? prepare for this exam? |
| Account Information    |                                                                                                    |
| Management             | My Classes (i) Instructors can only see your sort when you are enrolled in their classes. Enroll in a Class LabSim Library >                              |
| Accounts               | COMP210 PC Pro - taught by George, Etevic                                                                                                    |
| Activation Code Lookup | Related LabSim courses: Exams:                                                                                                    |
|                        | TestOut PC Pro 220-801 and 220-802 View My Scores 1 New Exam                                                                                              |
| Contact Info           | 1 Available Exam<br>The next exam to expire ends at:<br>7/29/2014 10:45 AM                                                                                |
|                        |                                                                                                    |

### **REPORTS**

After you have enrolled in your class or classes, the respective instructor(s) will be able to view your progress and scores. You can also monitor this same detail by selecting "Personal Reports" and viewing your "Score Sheet".

| My Account             | Personal Reports           |                            |                   |                   |                  |               |               |                  |
|------------------------|----------------------------|----------------------------|-------------------|-------------------|------------------|---------------|---------------|------------------|
| Home                   |                            |                            |                   |                   |                  |               |               |                  |
| LabSim Library         | Score Sheet ispla          | ys your scores for a speci | fic product.      |                   |                  |               |               | Return to Option |
| Progress               | Report options: Product:   | TestOut PC Pro 220-801 a   | and 220-802 ISBN: | 978-1-935080-42-8 | - Resource Types | Exams Labs L  | essons Videos |                  |
| Personal Reports       |                            |                            |                   |                   |                  | ,,, _         | ,             |                  |
| unt Information        | 🔵 Refresh 🔄 Expo           | rt as CSV 📑 Print          |                   |                   |                  |               |               |                  |
|                        | Resource                   | Time In Resource           | Newest Score      | Highest Score     | Lowest Score     | Average Score | Attempts      |                  |
| Management             | 1.1.1 PC Pro and A+ Cert   | 9 Minutes 4 Seconds        |                   |                   |                  |               | 1             |                  |
|                        | 1.2.1 Using the Simulator  | 40 Minutes                 |                   |                   |                  |               | 2             |                  |
| Accounts               | 1.2.2 Explore the Lab Inte | 6 Minutes 35 Seconds       | 75 % (3/25/2013   | 75 % (3/25/2013   | 75 % (3/25/2013  | 75 %          | 1             |                  |
| Activation Code Lookup | 1.2.3 Working with Interna | 20 Minutes                 |                   |                   |                  |               | 1             |                  |
|                        | 1.2.4 Connect Internal Co  | 14 Minutes 50 Seconds      | 80 % (3/25/2013   | 80 % (3/25/2013   | 80 % (3/25/2013  | 80 %          | 1             |                  |
| Contact Info           | 1.3.1 Computing Basics     | 17 Minutes 5 Seconds       |                   |                   |                  |               | 1             |                  |
|                        | 1.3.2 Computing Facts      | 3 Minutes 26 Seconds       |                   |                   |                  |               | 1             |                  |
| Sales & Support        | 1.3.3 External Component   | 8 Minutes 16 Seconds       |                   |                   |                  |               | 1             |                  |
|                        | 1.3.4 Ports and Connector  | 51 Seconds                 |                   |                   |                  |               | 1             |                  |
|                        | 1.3.5 Set Up a Computer    | 2 Minutes 3 Seconds        | 100 % (3/25/201   | 100 % (3/25/201   | 100 % (3/25/201  | 100 %         | 1             |                  |
|                        | 1.3.6 Internal Component:  | 4 Minutes 21 Seconds       |                   |                   |                  |               | 1             |                  |
|                        | 1.3.7 Exam Questions - Se  | 1 Minute 37 Seconds        | 80 % (3/25/2013   | 80 % (3/25/2013   | 80 % (3/25/2013  | 80 %          | 1             |                  |
|                        | 1.4.1 Operating Systems    |                            |                   |                   |                  |               | 0             |                  |
|                        | 1.4.2 Operating System Fi  |                            |                   |                   |                  |               | 0             |                  |
|                        | 1.4.3 Using the Windows    |                            |                   |                   |                  |               | 0             |                  |
|                        | 1.4.4 Windows Interface F  |                            |                   |                   |                  |               | 0             |                  |
|                        | 1.4.5 Exam Questions - Se  |                            |                   |                   |                  |               | 0             |                  |
|                        | 2.1.1 Safety               |                            |                   |                   |                  |               | 0             |                  |
|                        | 0.1.0 Cofety Measures      |                            |                   |                   |                  |               | 0             |                  |

## **ADDING ADDITIONAL COURSES**

Click "LabSim Library" from one of the locations.

| My Account             | Home                                                                                                  |                                       |                                                                  |
|------------------------|----------------------------------------------------------------------------------------------------|---------------------------------------|------------------------------------------------------------------|
| Home                   | P My TestOut Certifications                                                                           |                                       |                                                                  |
| LabSim Library         | Cout DC Day Coutification                                                                             |                                       |                                                                  |
| Personal Reports       | ut PC Pro Certification is a performance-based assessment for PC hardware, software, and Windows More | information                           | e 1 exam voucher Which classes help me<br>yrepare for this exam? |
| Account Information    | 4                                                                                                    |                                       |                                                                  |
| Management             | My Classes                                                                                            | your scores<br>n their classes. Enrol | l in a Class LabSim Library                                      |
| Accounts               | COMP210 PC Pro - taught by George, Stevie                                                             |                                       |                                                                  |
| Activation Code Lookup | Related LabSim courses:                                                                               |                                       | Exams:                                                           |
|                        | TestOut PC Pro 220-801 and 220-802                                                                    | View My Scores                        | 1 New Exam                                                       |
| Contact Info           |                                                                                                    |                                       | 1 Available Exam<br>The next exam to expire ends at:             |
| Sales & Support        |                                                                                                    |                                       | 7/29/2014 10:45 AM                                               |
|                        |                                                                                                    |                                       |                                                                  |
|                        |                                                                                                    |                                       |                                                                  |
|                        |                                                                                                    |                                       |                                                                  |
|                        |                                                                                                    |                                       |                                                                  |
|                        |                                                                                                    |                                       |                                                                  |
|                        |                                                                                                    |                                       |                                                                  |
|                        |                                                                                                    |                                       |                                                                  |
|                        |                                                                                                    |                                       |                                                                  |
|                        |                                                                                                    |                                       |                                                                  |
|                        |                                                                                                    |                                       |                                                                  |
|                        |                                                                                                    |                                       |                                                                  |

Click the "Add an Activation" button located across from the LabSim Course Library header.

| My Account             | LabSim Library                                                                     |                                             |
|------------------------|------------------------------------------------------------------------------------|---------------------------------------------|
| Home                   | LabSim Course Library                                                              | To use an Activation Cody Add an Activation |
| LabSim Library         | HITEH -                                                                            | Click "Add an Activation"                   |
| Progress               | Group by Certification O Sort Alphabetically                                       | Show only web enabled courses               |
| Personal Reports       | AL 0                                                                               |                                             |
| Account Information    | A+ - Compila                                                                       |                                             |
|                        | TestOut PC Pro 220-801 and 220-802<br>ISBN: 978-1-935080-42-8 (Expires: 8/29/2013) | View My Scores                              |
| Management             |                                                                                    |                                             |
| Accounts               |                                                                                    |                                             |
| Activation Code Lookup |                                                                                    |                                             |
|                        |                                                                                    |                                             |
| Contact Info           |                                                                                    |                                             |
| Sales & Support        |                                                                                    |                                             |
|                        |                                                                                    |                                             |
|                        |                                                                                    |                                             |
|                        |                                                                                    |                                             |
|                        |                                                                                    |                                             |
|                        |                                                                                    |                                             |
|                        |                                                                                    |                                             |
|                        |                                                                                    |                                             |
|                        |                                                                                    |                                             |

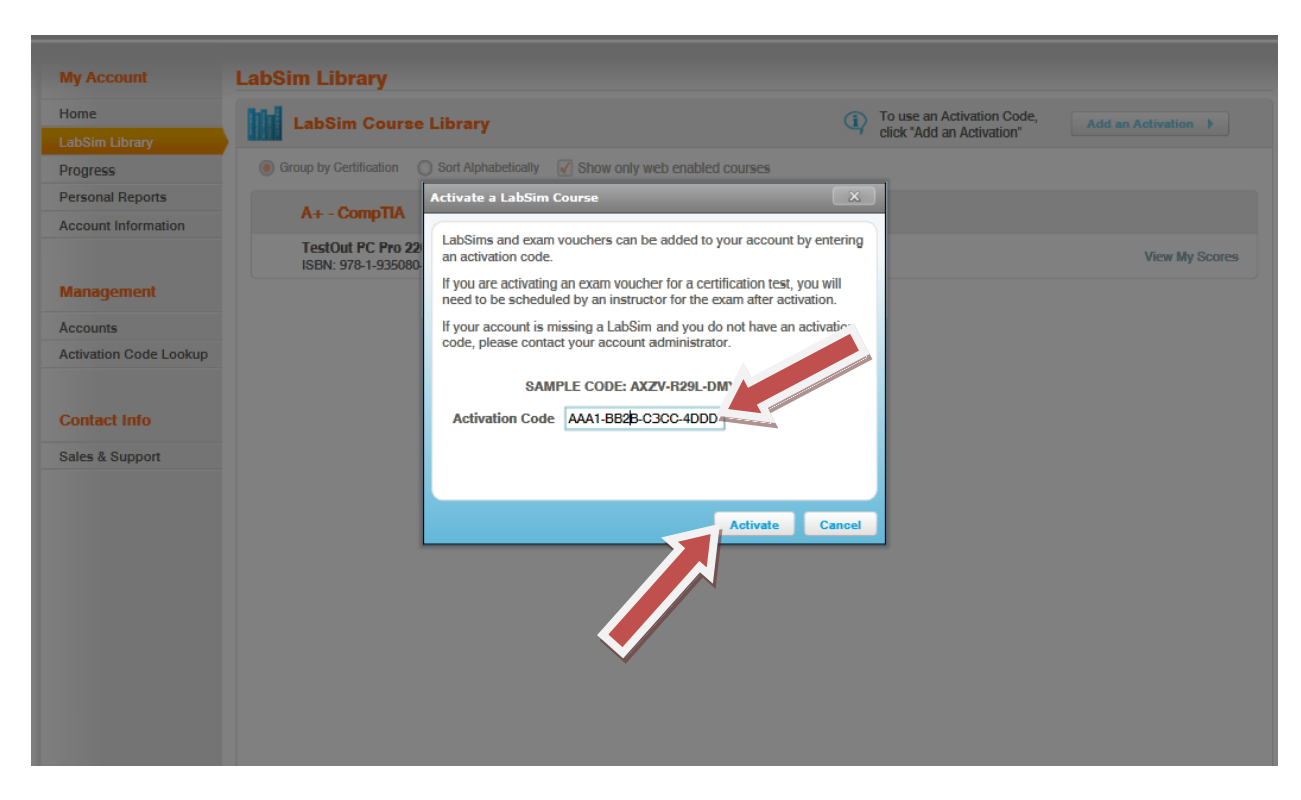

Enter the activation code and click the "Activate" button.

Your new course will appear under the list of courses in the LabSim Course Library.

| My Account             | LabSim Library                                                                     |                                              |
|------------------------|------------------------------------------------------------------------------------|----------------------------------------------|
| Home                   | LabSim Course Library                                                              | To use an Activation Code, Add an Activation |
| LabSim Library         |                                                                                    | Click "Add an Activation"                    |
| Progress               | Group by Certification O Sort Alphabetically Show only web enabled control         | urses                                        |
| Personal Reports       |                                                                                    |                                              |
| Account Information    | A+-Comptia                                                                         |                                              |
|                        | TestOut PC Pro 220-801 and 220-802<br>ISBN: 978-1-935080-42-8 (Expires: 8/29/2013) | View My Scor                                 |
| Manageme               | Network+ - CompTIA                                                                 |                                              |
| Activation Code Lookup | TestOut Network Pro N10-005<br>ISBN: 978-1-935080-43-5 (Expires: 8/29/2013)        | View My Scor                                 |
| Contact Info           |                                                                                    |                                              |
| Sales & Support        |                                                                                    |                                              |
|                        |                                                                                    |                                              |
|                        |                                                                                    |                                              |
|                        |                                                                                    |                                              |
|                        |                                                                                    |                                              |
|                        |                                                                                    |                                              |
|                        |                                                                                    |                                              |
|                        |                                                                                    |                                              |

NOTE: All your courses will appear in your LabSim Library; however, on your "Home" page, courses will only appear that associate with your classes.

| My Account             | Home                                                                                                    |  |
|------------------------|----------------------------------------------------------------------------------------------------|--|
| Home                   | P My TestOut Certifications                                                                                                    |  |
| LabSim Library         |                                                                                                    |  |
| Progress               | TestOut PC Pro Certification You have 1 exam voucher Which of                                                                                                    |  |
| Personal Reports       | The TestOut PC Pro Certification is a performance-based assessment for PC hardware, software, and Windows More information What is an exam voucher? prepare for this exam? |  |
| Account Information    |                                                                                                    |  |
| Management             | My Classes  () Instructors can only see your scores when you are enrolled in their classes. Enroll in a Class LabSim Library >                                             |  |
| Accounts               | COMP210 PC Pro - taught by George, Etevie                                                                                                    |  |
| Activation Code Lookup | Related LabSim courses: Exams:                                                                                                    |  |
|                        | TestOut PC Pro 220-801 and 220-802 View My Scores 1 New Exam                                                                                                    |  |
| Contact Info           | 1 Available Exam<br>The next exam to exoire ends at:                                                                                                    |  |
| Sales & Sunnort        | 7/29/2014 10:45 AM                                                                                                    |  |
| ould a ouppoin         |                                                                                                    |  |
|                        |                                                                                                    |  |
|                        |                                                                                                    |  |
|                        |                                                                                                    |  |
|                        |                                                                                                    |  |
|                        |                                                                                                    |  |
|                        |                                                                                                    |  |
|                        |                                                                                                    |  |
|                        |                                                                                                    |  |
|                        |                                                                                                    |  |
|                        |                                                                                                    |  |
|                        |                                                                                                    |  |

You may also wish to view a short tutorial to assist you in using your courseware. The video is entitled "Navigation" and is posted online, <u>http://www.testout.com/home/student-resources/how-to-tutorials</u>, at the bottom of the page.

#### **Enjoy your LabSim!**

Feel free to contact me with any questions

Kelly Jorgensen

1-800-877-4889 ext 234

kjorgensen@testout.com